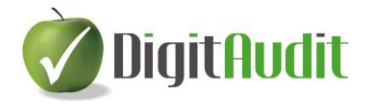

# Mérleg és Eredménykimutatás átfordítás 2015/2016

A **DigitAudit** program 2016. évi verziója alkalmas a 2016. január 1-én életbe lépett mérleg és eredménykimutatás sémák használatára. Az alábbiakban támogatást kívánunk adni az átfordítás végrehajtására a programon kívül, vagy a programon belül, melyet a felhasználónak kell eldöntenie.

### I. <u>Átfordítás a programon kívül</u>:

 A szerkezetátalakítást a DigitAudit programon <u>kívül</u> a Merlegatforditas\_2015\_zaro-2016\_nyito.xls fájl támogatja. A fájl elérési útja:

## C:\ DigitAudit\Konyvvizsgalat\#Alap\Munkalap\2015\Sajat

Az Excel fájlt manuálisan kell feltölteni a 2015. évben közzétett beszámoló mérleg, eredménykimutatás adataival és felhasználni a további manuális munkavégzés során.

### II. <u>Átfordítás a programon belül</u>:

#### Összefoglaló-bevezető:

 A szerkezetátalakítást a DigitAudit programon <u>belül</u> a Merlegatforditas\_DA2015\_zaro-2016\_nyito.xls fájl támogatja.

Az Excel fájlt a 2015. év adataival kell feltölteni a 2015. év zárást követően a program 2015. Cégévében, majd az átszerkesztett mérleg és eredménykimutatás adatait a 2016. Cégév Előző évi adatainak átírásával kell végrehajtani. Az elkészített Excel fájl mérlegét és eredménykimutatását célszerű kinyomtatni a 2016. évi Cégévbe történő belépés előtt.

#### A programon belül történő átalakítás lépéseinek részletezése:

#### 1. Feladatok a 2015. Cégévi állományban:

**Előfeltétel:** A 2015. december 31-én lezárt év Beszámoló-kimutatások összeállítását a DigitAudit programban kellett elvégezni, majd az összeállítást Exportálni is kellett.

#### A 2015/2016 átfordítás érdekében az alábbi lépéseket kell végrehajtani:

- a. A 2015. Cégévekbe belépve a Beszámoló-kimutatások összeállítása felületen
  - a 🕍 ikonra kattintással megjelenő ablakban "Az időszak nem módosítható

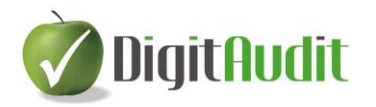

(lezárt)" kockára kattintással kell a közzétett beszámolóknak megfelelő időszakot lezárni minden egyes cég esetében, ha ezt korábban nem végezték el.

- b. A 2015-ös Cégévekben a Dokumentumkezelő/Munkalapok/Saját munkalapok csoportjában található a Merlegatforditas\_DA2015\_zaro-2016\_nyito.xls fájl. A fájl adatokat még nem tartalmaz.
- c. A Merlegatforditas DA2015 zaro-2016 nyito.xls fájlt a 2015-ös Cégévek Dokumentumkezelő/Munkalapok/Saját munkalapok csoportjából át kell húzni minden 2015-ös Cégév Dokumentumkezelő/Fastruktúra/K Könyvvizsgálat végrehajtása/E Egyéb dokumentumok csoportjába. Az áthúzás hatására a Merlegatforditas\_DA2015\_zaro-2016\_nyito.xls -t a program feltölti az 1.a. pont alapján lezárt mérleg és eredménykimutatás adataival. Az adatok megjelennek a Merlegatforditas\_DA2015\_zaro-2016 nyito.xls 2015. év záró és 2016. év nyitó mérlege és eredménykimutatás celláiban, *de a 2016 nyitó oszlopban csak azokban a* cellákban, melyeknél az átfordítás hatására az adatok egyértelműen azonosak 2015-ben és 2016-ban is.
- d. Amennyiben a 2016. évi módosítás olyan eredménykimutatás, vagy mérleg tételt érintett <u>melyeknek nincs közvetlen és egyértelmű átrendezése a 2016.</u>
  <u>évi nyitó tételekbe</u>, akkor ezt a Merlegatforditas\_DA2015\_zaro-2016\_nyito.xls kitöltésével a felhasználóknak kell végrehajtani a 2015. évi záró főkönyv alapján.

PI.

 A 2015. évi rendkívüli eredmény tételeit a 2016. évi nyitó egyéb bevételek és ráfordítások, vagy a pénzügyi műveletek bevételei, ráfordításai között kell megosztani a számviteli törvény előírásai alapján.

- A 2015. évi mérlegben a kötelezettségek között előírt fizetendő osztalékkal növelni kell a 2016. évi nyitó adózott eredményt és csökkenteni kell a kötelezettségeket.

e. A **Merlegatforditas\_DA2015\_zaro-2016\_nyito.xls** -t a módosítások után menteni kell és célszerű kinyomtatni, hogy a 2016. évi mérleg és eredménykimutatás Előző évi (2016. nyitó) adatait ellenőrizzék az alábbi 2.b. végrehajtása során.

A 2015. Cégévekben a **Nyitó oldalon** az **Új évi állomány létrehozása** menüponttal kell a 2016. évi Cégéveket létrehozni, ha ez még nem történt volna meg

# 2. Feladatok a 2016. Cégévi állományban:

a. A 2016. Cégévben a Dokumentumkezelő/Beszámoló/Mérleg
 Eredménykimutatás/Beszámoló időszak/Beszúr/Beszámoló létrehozása
 ablakban az Előző évi állomány gombra kattintással megjelenik a 2015. cégév
 1.a. pont szerint lezárt időszakának elnevezése, melyet a Rendben gombbal

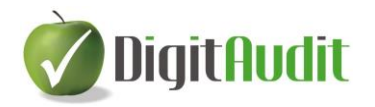

kell elfogadni. A parancs hatására a program megnyitja a 2016. évi időszak **Beszámoló-kimutatások összeállításának** felületét.

b. A 2016. évi Beszámoló-kimutatások összeállítása felületen az Előző évi értékek megadása gombbal jelenik meg a megfelelő Mérleg, vagy Eredménykimutatás séma azokkal az értékekkel, melyeket a Merlegatforditas\_DA2015\_zaro-2016\_nyito.xls fájl segítségével átdolgozott

adatokkal kell összevetni és felülírni a paranccsal megjelenő ablakban, vagy a módosítandó sor kijelölésével és átgépeléssel, ha szükséges (Lásd 1.d. pont szerinti példák). Végül a módosításokat el kell fogadni.

c. A **Beszámoló-kimutatások összeállításának** 2016. év záráshoz kapcsolódó

további szerkesztések elvégzése után Exportálni kell

A fentiek végrehajtásával a 2015. évi záró adatok átszerkesztése a 2016. január 1-től érvényes törvényi változásnak megfelelően jelenik meg a 2016. évi beszámoló mérlegének és eredménykimutatásának tételeiben a **DigitAudit** program 2016. évi Cégéveiben.

A 2016. évi cégévek zárását követően a **DigitAudit** program a 2016. január 1-én életbe lépett struktúrát fogja tartalmazni, tehát a jövőben már nem lesz szükség a fentieknek megfelelő átfordítás végrehajtására.